User Manual

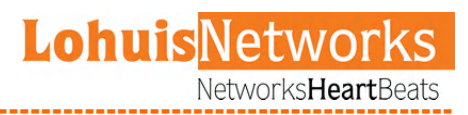

# LOHU Dual 4961PX

High Capacity / Full duplex / Dual Radio Outdoor Wireless Bridge

> User Manual Version 1.4

Lohuis<mark>Networks</mark>

| Internati | onal Numbers:   |               |
|-----------|-----------------|---------------|
|           | Dubai :         | +97142280111  |
|           | United States:  | +12123812983  |
|           | United Kinadom: | +442033557669 |
|           | France :        | +33170612716  |
|           | Italy:          | +390662207084 |
|           | lanan:          | +81345506867  |
|           | Argenting:      | +541152391407 |
|           | Brazil :        | +552135219853 |
|           | Pakistan:       | +92217019804  |
|           |                 |               |

# Software setup and configuration

Lohuis Dual 4961PX devices are configurable via WWW interface. Each device uses following default settings: **IP Address:** 192.168.1.254 **Subnet Mask:** 255.255.255.0

Jupnet Mask: 255.255.2

Login: admin

Password: public

The initial login screen looks as follows:

| <u>L'O'HU</u> | <u>S</u>                                                                             |
|---------------|--------------------------------------------------------------------------------------|
|               | Please enter Username and Password:<br>Lopin: infinitin<br>Password:<br>SUBNIT CLEAR |
|               |                                                                                      |
|               |                                                                                      |
|               |                                                                                      |
|               |                                                                                      |
|               |                                                                                      |
|               |                                                                                      |
|               |                                                                                      |
|               |                                                                                      |
|               |                                                                                      |
|               |                                                                                      |
|               |                                                                                      |

Please enter username and passwords, then press submit to log into the device.

Please note that after changing device parameters and pressing submit button, new settings will only be saved when you press "Apply Changes" button at the right bottom of the configuration page. You also need to reboot the device for the device to start with new settings.

| Lohuis <mark>Networks</mark>                                                                          | International Numbers:<br>Dubai :<br>United States:<br>United Viandom. | +97142280111<br>+12123812983<br>+442033557669                                   |
|----------------------------------------------------------------------------------------------------|------------------------------------------------------------------------|---------------------------------------------------------------------------------|
| Voltlaan 408 – 2681 TV Monster – Netherlands<br>Tel : +31208080743<br>Email : Info@lohuisnetworks.com | France<br>France<br>Italy:<br>Japan:<br>Argentina:<br>Brazil :         | +33170612716<br>+390662207084<br>+81345506867<br>+541152391407<br>+552135219853 |

# **System Information**

System information tab shows information about system hardware and operational parameters:

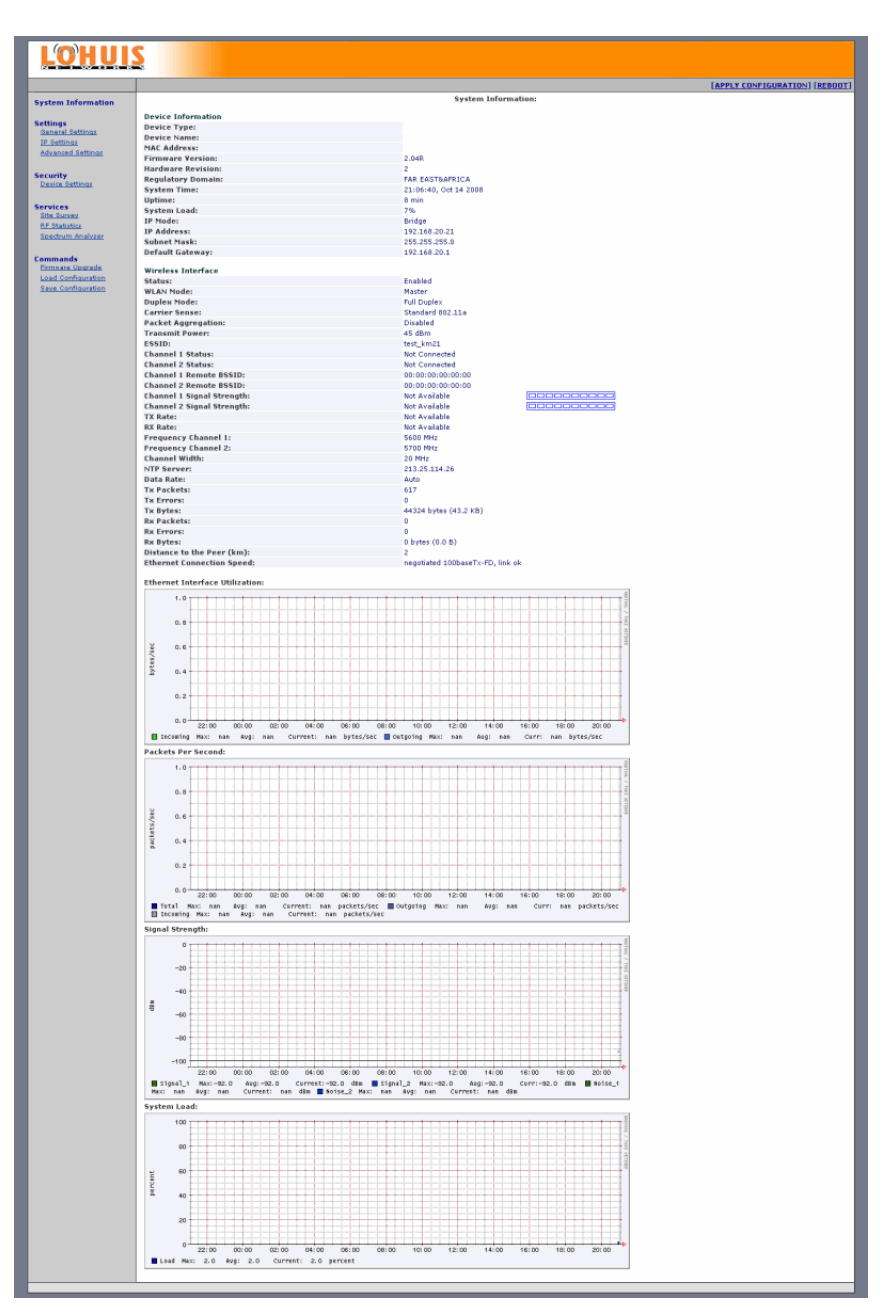

# Lohuis Networks

| Internationa | l Numbers:     |               |
|--------------|----------------|---------------|
|              | Dubai :        | +97142280111  |
|              | United States: | +12123812983  |
|              | United Kinadom | +442033557669 |
|              | France :       | +33170612716  |
|              | Italy:         | +390662207084 |
|              | Japan:         | +81345506867  |
|              | Argenting:     | +541152391407 |
|              | Brazil :       | +552135219853 |
|              | Pakistan:      | +92217019804  |
|              |                |               |

#### User Manual

\_\_\_\_\_

#### **Device Information:**

Device Type – Device type you are logged into.
Device Name - System Name for easy identification of the Lohuis Dual 4961PX unit.
MAC Address – Device MAC address.
Firmware Version – Current firmware version.
Hardware Revision – Device Hardware version.
Regulatory Domain – Currently configured regulatory domain.
Uptime – How long the device has been up and running since last reboot.
System Load – Percentage of current CPU utilization.
IP Mode – Network mode the device has been configured to operate. Available modes are Bridge and Router.
IP Address – Device IP address.
Subnet Mask – Currently defined subnet mask.
Default Gateway – Currently defined default gateway.

#### Wireless Interface

**Status** – Current interface status.

**WLAN Mode** – Wireless LAN Operational mode for the device. Available modes are Master and Slave - in order for two devices to create a wireless link one should be configured to operate as Master and the other should be configured to operate as Slave.

**Duplex Mode** – Configured Duplex Mode for the device which can operate either in Full or Half Duplex mode.

**Carrier Sense** – Configured - either 802.11a compliant CSMA collision protocol or disabled.

**Packet Aggregation** – Enabled or Disable built in packet aggregation.

Transmit Power - Current TX Power.

**E\$\$ID** - An ESSID is the name of a wireless network. Devices on both sides of the link must employ the same ESSID in order to communicate with each other.

Channel 1 Status - Current connection status for the first RF interface.

**Channel 2 Status** – Current connection status for the second RF interface.

**Channel 1 Remote B\$\$ID** – MAC address of the first RF interface of the device on other side of the link.

**Channel 2 Remote B\$\$ID** – MAC address of the second RF interface of the device on other side of the link.

**Channel 1 Signal Strength** – Measure of how strongly a transmitted signal is being received by this device on it's first RF interface.

Channel 2 Signal Strength – Measure of how strongly a transmitted signal is being

### **Lohuis**Networks

| International Numbers: |               |
|------------------------|---------------|
| Dubai :                | +97142280111  |
| United States:         | +12123812983  |
| United Kingdom:        | +442033557669 |
| France :               | +33170612716  |
| Italy:                 | +390662207084 |
| Japan:                 | +81345506867  |
| Argenting              | +541152391407 |
| Brazil -               | +552135219853 |
| Pakistan:              | +92217019804  |

received by this device on it's second RF interface.

**Channel 1 TX Rate** – Bit Data Rate at which this device first RF interface sends packets to the other peer.

**Channel 2 TX Rate** – Bit Data Rate at which this device second RF interface sends packets to the other peer.

**Channel 1 Width** – Configured Channel Width (Depending on Regulatory Domain available values are 5, 10, 20 and 40 MHz) for the first RF interface.

**Channel 2 Width** – Configured Channel Width (Depending on Regulatory Domain available values are 5, 10, 20 and 40 MHz) for the second RF interface.

**Data Rate 1** – Configured data rate at which this device first RF interface should send packets to the other peer.

**Data Rate 2** – Configured data rate at which this device second RF interface should send packets to the other peer.

**TX Packets** – Number of data packets that have been sent to the other peer.

**TX Errors** – Number of data packets that have been sent but not delivered to the other peer.

**TX Bytes** – Number of bytes sent to the other peer.

**RX Packets** – Number of data packets that have been received from the other peer.

**RX Errors** – Number of data packets that have been received from the other peer but had errors.

**RX Bytes** – Number of bytes received from the other peer.

**Distance to the Peer** – Configured distance between this device and Lohuis Dual 4961PX on the other side of the wireless link.

**Ethernet connection speed** – Current Ethernet port connection speed (or No Connection if there is no connection).

### Lohuis Networks

| International Numbers: |               |
|------------------------|---------------|
| Dubai :                | +97142280111  |
| United States:         | +12123812983  |
| United Kinadom:        | +442033557669 |
| France :               | +33170612716  |
| Italy:                 | +390662207084 |
| Japan:                 | +81345506867  |
| Argenting:             | +541152391407 |
| Brazil -               | +552135219853 |
| Pakistan:              | +92217019804  |

# **General Settings**

|                     |                                |                             | [APPLY CONFIGURATION] [REBI |
|---------------------|--------------------------------|-----------------------------|-----------------------------|
| stem Information    |                                | Device Settings             |                             |
| ttings              | Regulatory Domain:             | FAR EASTBAFRICA             |                             |
| P Settings          | Device Name:                   |                             |                             |
| dvanced Settings    | ESSID:                         | test_km21                   |                             |
|                     | WLAN Mode:                     | Master -                    |                             |
| evice Settings      | IP Operational Mode:           | Bridge •                    |                             |
|                     | Packet Aggregation:            | Disabled v                  |                             |
| rvices<br>te Surves | Carrier Sense:                 | Standard 882.11a x          |                             |
| F Statistics        | Duplex Mode:                   | Full Duplex                 |                             |
| pedrum Analyzer     | Operating Frequency Channel 1: | 3600 -                      |                             |
| mmands              | Operating Frequency Channel 2: | 3700 -                      |                             |
| imware Upgrade      | Channel Width:                 | 20Hitz -                    |                             |
| oad Configuration   | Web Login Timeout:             | 600                         |                             |
| and some second     | Watchdog:                      | Enabled V IP Address: 0.0.0 |                             |
|                     | Ethernet Speed:                | Auto 💽                      |                             |
|                     | Reset to Default Password:     | public                      |                             |
|                     | Encryption:                    | Disabled                    |                             |
|                     | NTP Server:                    | 213.25.114.26 Offset: +1 -  |                             |
|                     | WEP Key:                       | 0                           |                             |
|                     | Pre-shared Key:                |                             |                             |
|                     |                                | URNIT CIFAR                 |                             |
|                     | _                              |                             |                             |
|                     |                                |                             |                             |
|                     |                                |                             |                             |
|                     |                                |                             |                             |
|                     |                                |                             |                             |
|                     |                                |                             |                             |
|                     |                                |                             |                             |
|                     |                                |                             |                             |
|                     |                                |                             |                             |
|                     |                                |                             |                             |
|                     |                                |                             |                             |
|                     |                                |                             |                             |
|                     |                                |                             |                             |
|                     |                                |                             |                             |
|                     |                                |                             |                             |
|                     |                                |                             |                             |

**Regulatory Domain** – Please select regulatory domain that is most appropriate to your location.

Supported Regulatory Domains and allowed frequency ranges are defined as follows: **Europe** – 5500 – 5700 MHz with DFS, 20 MHz, 10 MHz and 5 MHz selectable channel sizes

**OFCOM UK** – 5735 MHz, 5755 MHz, 5775 MHz, 5835 MHz with DFS, 20 MHz, 10 MHz and 5 MHz selectable channel sizes

USA - 5745 - 5825MHz, 20 MHz, 10 MHz and 5 MHz selectable channel sizes

Far East & Africa – 4920 – 6100 MHz (236 channels), 40 MHz, 20 MHz, 10 MHz and 5 MHz selectable channel sizes.

**Device Name** - This is the system name for easy identification of the Lohuis Dual 4961PX unit.

| Lohuis Networks<br>Voltlaan 408 – 2681 TV Monster – Netherlands<br>Tel : +31208080743<br>Email : Info@lohuisnetworks.com<br>Website : www.lohuisnetworks.com | International Numbers:<br>Dubai :<br>United States:<br>United Kingdom:<br>France :<br>Italy:<br>Japan:<br>Argentina:<br>Brazil :<br>Pakistan: | +97142280111<br>+12123812983<br>+42033557669<br>+33170612716<br>+390662207084<br>+81345506867<br>+541152391407<br>+552135219853<br>+92217019804 |
|----------------------------------------------------------------------------------------------------|----------------------------------------------------------------------------------------------------|----------------------------------------------------------------------------------------------------|
|----------------------------------------------------------------------------------------------------|----------------------------------------------------------------------------------------------------|----------------------------------------------------------------------------------------------------|

**E\$\$ID** - An ESSID is the unique name shared among all peers in your wireless network. The name must be identical for all devices and points attempting to connect to the same network. It shall be up to 32 characters length.

**WLAN Operational Mode** - Wireless LAN Operational mode for the device. Available modes are Master and Slave. To create a Point to Point wireless link device on one side of the link should be configured to operate in Master mode and the device on other side of the link should be configured to operate in Slave mode.

**Carrier Sense** - This option allows to disable standard 802.11 CSMA/CA backoff mechanism. Disabling 802.11 CSMA greatly improves performance when operating in area with noise generated by other (especially non 802.11 compliant) devices.

**Duplex Mode** - Configured Duplex Mode for the device which can operate either in Full or Half Duplex mode.

**Operating Frequency Channel 1** - Frequency the channel is operating on. Depending on configured Regulatory Domain this will either be DFS where user can not manually select frequency (ETSI and UK regulatory domains) or list of allowed frequencies for manual selection (USA, Far East & Africa domain).

**Operating Frequency Channel 2** - Frequency the channel is operating on. Please note that proper channel separation must be preserved when manually selecting operating frequencies - to avoid self interference the space between channel edges must be at least 20 MHz. This means that if 20 MHz channels are used then the second channel should be at least 40 MHz away from the first one, or if 40 MHz channels are used then the second channel should be configured to be at least 60 MHz away from the first one.

**Channel 1 Width:** - Channel width the device uses on the first RF interface. Available values (depending on Regulatory Domain) are 20 MHz (standard width), 10 MHz (half width), 5 MHz (quarter width) and 40 MHz (802.11a Turbo mode).

**Channel 2 Width:** - Channel width the device uses on the second RF interface. Available values (depending on Regulatory Domain) are 20 MHz (standard width), 10 MHz (half width), 5 MHz (quarter width) and 40 MHz (802.11a Turbo mode).

**Web Login Timeout** – Enter the value the management Web session should be kept alive without any action from the user.

**Watchdeg** – If enabled then Lohuis Dual 4961PX device will send 3 ICMP Echo Requests to the configured IP address, each in 3 minutes interval. If there is no single ICMP Echo Reply to any of these requests, then the device will reboot itself.

The device also has independent hardware watchdog built in, that checks for critical operational parameters and reboots the device, should the system hang or become unstable. That watchdog works all the time, regardless of the ping watchdog configuration.

**Ethernet Speed** – LAN Port connection speed - available values are Auto (Auto Negotiation), 100Mbps FDX, 100Mbps HDX, 10Mbps FDX, 10Mbps HDX.

**Reset to Default Password** – Password that is used to reset device to factory default

### **Lohuis**Networks

| International Numbers: |               |
|------------------------|---------------|
| Dubai :                | +97142280111  |
| United States:         | +12123812983  |
| United Kingdom:        | +442033557669 |
| France :               | +33170612716  |
| Italy:                 | +390662207084 |
| Japan:                 | +81345506867  |
| Argenting:             | +541152391407 |
| Brazil :               | +552135219853 |
| Pakistan:              | +92217019804  |

### LOHU Dual 4961PX

# User Manual

Lohuis Networks NetworksHeartBeats

settings using Reset software. Encryption - Select generic encryption algorithm WEP - Wireless Equivalent Privacy WPA - Wireless Protected Access WEP Key - Enter WEP encryption key here. Keys are entered as hexadecimal numbers in following format: 64 bit WEP: xxxx-xxxx-xxx 128 bit WEP: xxxx-xxxx-xxxx-xxxx-xxxx-xxx 156 bit WEP: xxxx-xxxx-xxxx-xxxx-xxxx-xxxx

WPA Pairwise - select WPA encryption scheme - TKIP or CCMP (AES).

WPA Pre-shared Key - the key is entered as 8-63 characters long string, ie. Lohuis.

### **Lohuis**Networks

| Internatio | nal Numbers:    |               |
|------------|-----------------|---------------|
|            | Dubai :         | +97142280111  |
|            | United States:  | +12123812983  |
|            | United Kinadom: | +442033557669 |
|            | France :        | +33170612716  |
|            | Italy:          | +390662207084 |
|            | lanan:          | +81345506867  |
|            | Argenting:      | +541152391407 |
|            | Brazil :        | +552135219853 |
|            | Pakistan-       | +92217019804  |

User Manual

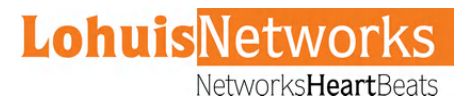

# IP Settings

| I M HIII           | 2                |               |                                |
|--------------------|------------------|---------------|--------------------------------|
|                    | 2                |               |                                |
|                    |                  |               | [APPLY CONFIGURATION] [REBOOT] |
| Sustem Information |                  | IP Settings   |                                |
| System Internation |                  |               |                                |
| Settings           | Device IP:       | 192.168.20.21 |                                |
| IP Settings        | Subnet Mask:     | 255.255.255.0 |                                |
| Advanced Settings  | Default Gateway: | 192.160.20.1  |                                |
| Encurity           |                  |               |                                |
| Device Settings    |                  | SUBMIT CLEAR  |                                |
|                    |                  |               |                                |
| Ste Surves         |                  |               |                                |
| RF Statistics      |                  |               |                                |
| Spectrum Analyzer  |                  |               |                                |
| Commands           |                  |               |                                |
| Firmware Upgrade   |                  |               |                                |
| Save Configuration |                  |               |                                |
|                    |                  |               |                                |
|                    | 1                |               |                                |
|                    |                  |               |                                |
|                    |                  |               |                                |
|                    |                  |               |                                |
|                    |                  |               |                                |
|                    |                  |               |                                |
|                    |                  |               |                                |
|                    |                  |               |                                |
|                    |                  |               |                                |
|                    |                  |               |                                |
|                    |                  |               |                                |
|                    |                  |               |                                |
|                    |                  |               |                                |
|                    |                  |               |                                |
|                    |                  |               |                                |
|                    |                  |               |                                |
|                    |                  |               |                                |
|                    |                  |               |                                |
|                    |                  |               |                                |
|                    |                  |               |                                |
|                    |                  |               |                                |
|                    |                  |               |                                |
|                    |                  |               |                                |
|                    |                  |               |                                |
|                    |                  |               |                                |
|                    |                  |               |                                |

**Device IP** – Enter device IP address here.

**Subnet Mask** – Enter network subnet mask here.

**Default Gateway** – IP address of a router where traffic going outside of the local network will be forwarded.

## Lohuis<mark>Networks</mark>

| International Numbers: |               |
|------------------------|---------------|
| Dubai :                | +97142280111  |
| United States:         | +12123812983  |
| United Kingdom:        | +442033557669 |
| France :               | +33170612716  |
| Italy:                 | +390662207084 |
| Japan:                 | +81345506867  |
| Argenting:             | +541152391407 |
| Brazil :               | +552135219853 |
| Pakistan:              | +92217019804  |

# **Advanced Setting**

|                                                                                                    | 6                                                                                                    |                  |
|----------------------------------------------------------------------------------------------------|----------------------------------------------------------------------------------------------------|------------------|
| LOHUI                                                                                                    | $\geq$                                                                                                    |                  |
|                                                                                                    | TAPPLY CONFIG                                                                                                    | URATION] [REBOOT |
| System Information                                                                                                    | Wireless Settings                                                                                                    |                  |
| Settings<br>Senaral Settings<br>ID Settings<br>Advanced Settings<br>Security<br>Device Settings<br>Service                 | Output Power:     45 dtm s       Distance to the Peer (kilometers):     2       Data Rate:     Auro s       Supported Data Rates:     V 54 V 36 V 36 V 12 V 9 V 6       Data Encryption:     Distabled s       Submitt     CLEAR |                  |
| ane aurose<br>PE Statutice<br>Seadrum Analyzer<br>Commands<br>Airmeane Upprade<br>Load Configuration<br>Saxe Configuration |                                                                                                    |                  |
|                                                                                                    |                                                                                                    |                  |
|                                                                                                    |                                                                                                    |                  |
|                                                                                                    |                                                                                                    |                  |
|                                                                                                    |                                                                                                    |                  |
|                                                                                                    |                                                                                                    |                  |
|                                                                                                    |                                                                                                    |                  |
|                                                                                                    |                                                                                                    |                  |
|                                                                                                    |                                                                                                    |                  |
|                                                                                                    |                                                                                                    |                  |

**Output Powers** - By default, the Lohuis Dual 4961PX transmits data at the maximum output power available for the regulatory domain selected and frequency used. With Transmit Power Control (TPC) you can adjust the output power of the unit to a lower level in order to reduce interference for other RF devices.

**Distance to the Peer** – Configure distance between Lohuis Dual 4961PX device and it's network peer. Please note that this setting is essential for proper link operation - if the value configured is too low, then bridges won't operate reliably.

**Data Rate 1** – Data rate at which this device first RF interface should send packets to its peer.

**Data Rate 2** – Data rate at which this device second RF interface should send packets to its peer.

**Data Encryption** – Enable or Disable over the air Lohuis proprietary data Encryption here. This encryption scheme works only between compatible Lohuis devices.

| Lohuis <mark>Networks</mark>                                        | International Numbers:<br>Dubai + 97142280111<br>United Strates + 12123812983                                                               |
|---------------------------------------------------------------------|----------------------------------------------------------------------------------------------------|
| Voltlaan 408 — 2681 TV Monster — Netherlands<br>Tel : + 31208080743 | United Kingdom: + 442033557669<br>United Kingdom: + 3442033557669<br>France: + 33170612716<br>Italy: + 390662207084<br>Japan: + 81345506867 |
| Email : Info@lohuisnetworks.com<br>Website : www.lohuisnetworks.com | 8 razil : +52135219853<br>Pakiston: +92217019804                                                                                            |

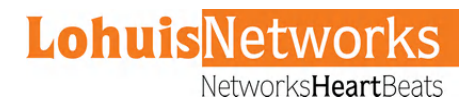

# **Device Settings**

|                                                                          | 2                                                         |              |                          |                                |
|--------------------------------------------------------------------------|-----------------------------------------------------------|--------------|--------------------------|--------------------------------|
|                                                                          | <b>2</b>                                                  |              |                          |                                |
|                                                                          |                                                           |              |                          | [APPLY CONFIGURATION] [REBOOT] |
| System Information                                                       |                                                           |              | Device Security Settings |                                |
| Settings<br>General Settings<br>IP Settings<br>Advanced Settings         | Current Password:<br>New Password:<br>New Password Again: | ·····        |                          |                                |
| Security<br>Device Settings                                              |                                                           | SUBMIT CLEAR |                          |                                |
| Services<br>Site Survey<br>RF Statutics<br>Spectrum Analyzer             |                                                           |              |                          |                                |
| Commands<br>Firmware Upprade<br>Load Configuration<br>Save Configuration |                                                           |              |                          |                                |
|                                                                          |                                                           |              |                          |                                |
|                                                                          |                                                           |              |                          |                                |
|                                                                          |                                                           |              |                          |                                |
|                                                                          |                                                           |              |                          |                                |
|                                                                          |                                                           |              |                          |                                |
|                                                                          |                                                           |              |                          |                                |
|                                                                          |                                                           |              |                          |                                |
|                                                                          |                                                           |              |                          |                                |
|                                                                          |                                                           |              |                          |                                |
|                                                                          |                                                           |              |                          |                                |
|                                                                          |                                                           |              |                          |                                |
|                                                                          |                                                           |              |                          |                                |
|                                                                          |                                                           |              |                          |                                |
|                                                                          |                                                           |              |                          |                                |
|                                                                          |                                                           |              |                          |                                |
|                                                                          |                                                           |              |                          |                                |
|                                                                          |                                                           |              |                          |                                |
|                                                                          |                                                           |              |                          |                                |
|                                                                          |                                                           |              |                          |                                |
|                                                                          |                                                           |              |                          |                                |
|                                                                          |                                                           |              |                          |                                |

Use this screen to change password which is used to access and configure the device.

## Lohuis<mark>Networks</mark>

| Internati | onal Numbers:   |               |
|-----------|-----------------|---------------|
|           | Dubai :         | +97142280111  |
|           | United States:  | +12123812983  |
|           | United Kinadom: | +442033557669 |
|           | France :        | +33170612716  |
|           | Italy:          | +390662207084 |
|           | lanan:          | +81345506867  |
|           | Argenting       | +541152391407 |
|           | Brazil -        | +552135219853 |
|           | Pakistan:       | +92217019804  |
|           |                 |               |

#### User Manual

Lohuis Networks NetworksHeartBeats

# Site Survey

| <u>LOHUI</u>                                                                                                    | <u>S</u>                                                                                                    |
|----------------------------------------------------------------------------------------------------|----------------------------------------------------------------------------------------------------|
|                                                                                                    | [APPLY CONFIGURATION] [REBOUT]                                                                                                    |
| System Information                                                                                                    | Site Survey                                                                                                    |
| Settings                                                                                                    | Press the button below to start Wireless Site Survey. Please note that while survey is in progress wireless communication of this device may be interrupted for a few seconds. |
| General Settings                                                                                                    |                                                                                                    |
| Advanced Settings                                                                                                    | Site Sceway                                                                                                    |
|                                                                                                    |                                                                                                    |
| Device Settings                                                                                                    |                                                                                                    |
| Commission of Commission of Co |                                                                                                    |
| Site Survey                                                                                                    |                                                                                                    |
| RF Statistics<br>Spectrum Analyzer                                                                                                    |                                                                                                    |
|                                                                                                    |                                                                                                    |
| Commands<br>Firmware Upgrade                                                                                                    |                                                                                                    |
| Load Configuration                                                                                                    |                                                                                                    |
| Save Configuration                                                                                                    |                                                                                                    |
|                                                                                                    | · · · · · · · · · · · · · · · · · · ·                                                                                                    |
|                                                                                                    |                                                                                                    |
|                                                                                                    |                                                                                                    |
|                                                                                                    |                                                                                                    |
|                                                                                                    |                                                                                                    |
|                                                                                                    |                                                                                                    |
|                                                                                                    |                                                                                                    |
|                                                                                                    |                                                                                                    |
|                                                                                                    |                                                                                                    |
|                                                                                                    |                                                                                                    |
|                                                                                                    |                                                                                                    |
|                                                                                                    |                                                                                                    |
|                                                                                                    |                                                                                                    |
|                                                                                                    |                                                                                                    |
|                                                                                                    |                                                                                                    |
|                                                                                                    |                                                                                                    |
|                                                                                                    |                                                                                                    |
|                                                                                                    |                                                                                                    |
|                                                                                                    |                                                                                                    |
|                                                                                                    |                                                                                                    |
|                                                                                                    |                                                                                                    |
|                                                                                                    |                                                                                                    |
|                                                                                                    |                                                                                                    |
|                                                                                                    |                                                                                                    |
|                                                                                                    |                                                                                                    |

This tab allows to see other Access Points in range of each of the Lohuis Dual 4961PX interfaces.

## Lohuis<mark>Networks</mark>

| Internati | onal Numbers:   |               |
|-----------|-----------------|---------------|
|           | Dubai :         | +97142280111  |
|           | United States:  | +12123812983  |
|           | United Kinadom: | +442033557669 |
|           | France :        | +33170612716  |
|           | Italy:          | +390662207084 |
|           | Japan:          | +81345506867  |
|           | Argenting:      | +541152391407 |
|           | Rrazil ·        | +552135219853 |
|           | Pakistan:       | +92217019804  |
|           |                 |               |

### LOHU Dual 4961PX

\_\_\_\_\_

User Manual

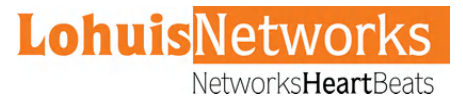

# **RF** Statistics

|                                          | RF Statistics: | Lee                                    | CT CONTINUES |
|------------------------------------------|----------------|----------------------------------------|--------------|
| ation                                    |                |                                        |              |
| WLANI                                    |                | WLANZ                                  | 0            |
| Watchdog Timeouts                        |                | Watchdog Timeouts                      | 0            |
| Hardware error interrupts                |                | Hardware error interrupts              | 0            |
| Das Deacon Hiss Interrupts               |                | Beacon Miss Interrupts                 | 0            |
| Recy EQL interrupts                      |                | Recy EQL interrupts                    | 0            |
| Timit Undergun integrunts                |                | TYmit Undernun interrupts              | 0            |
| TX Management frames                     |                | TX Management frames                   | 0            |
| TY Examps discarded prior to association |                | TY Example discarded prior to associat | ion 0        |
| TX Frames discarded joint to association |                | TX Frames discarded joint to used in   | 0            |
| TX Queue stopped because full            |                | TX Queue stopped because full          | 0            |
| TX Encansulation failed                  |                | TX Encanculation failed                | 0            |
| TX Failed 'cuz no node                   |                | TX Failed 'cuz no node                 | 0            |
| TX Failed 'cuz no tx buffer (data)       |                | TX Failed 'cuz no tx buffer (data)     | 0            |
| TX failed 'cuz no tx buffer (mot)        |                | TX failed 'cuz no tx buffer (mgt)      | 0            |
| TX Failed 'cuz too many retries          |                | TX Failed 'cuz too many retries        | 0            |
| TX Failed 'cuz FIFO underrun             |                | TX Failed 'cuz FIFO underrun           | 0            |
| TX Failed 'cuz xmit filtered             |                | TX Failed 'cuz smit filtered           | 0            |
| Short on-chip TX retries                 |                | Short on-chip TX retries               | 0            |
| Long on-chip TX retries                  |                | Long on-chip TX retries                | 0            |
| TX Failed 'cuz bogus smit rate           | 2              | TX Failed 'cuz bogus xmit rate         | 0            |
| TX Frames with no ACK marked             | 2              | TX Frames with no ACK marked           | 020          |
| TX Frames with rts enabled               |                | TX Frames with rts enabled             | 0            |
| TX Frames with cts enabled               | 3              | TX Frames with cts enabled             | 0            |
| TX Frames with short preamble            | )              | TX Frames with short preamble          | 0            |
| TX Frames with an alternate rate         |                | TX Frames with an alternate rate       | 0            |
| RX Failed 'cuz of desc overrun           | )              | RX Failed 'cuz of desc overrun         | 0            |
| RX Failed 'cuz of bad CRC                | 99634          | RX Failed 'cuz of bad CRC              | 2172         |
| RX Failed 'cuz of FIFO overrun           |                | RX Failed 'cuz of FIFO overrun         | 0            |
| RX Failed 'cuz decryption                | 0              | RX Failed 'cuz decryption              | 0            |
| RX Failed 'cuz MIC failure               | )              | RX Failed 'cuz MIC failure             | 0            |
| RX Failed 'cuz frame too short           |                | RX Failed 'cuz frame too short         | 0            |
| RX Setup failed 'cuz no skbuff           | 0              | RX Setup failed 'cuz no skbuff         | 0            |
| RX Management frames                     | )              | RX Management frames                   | 0            |
| RX Control frames                        |                | RX Control frames                      | 0            |
| PHY errors                               | 476808         | PHY errors                             | 7936         |
| OFDM timing                              | 476806         | OFDM timing                            | 7936         |
| DFDM restart                             | 2              | No skbuff available for beacon         | 0            |
| No skbuff available for beacon           | )              | Periodic calibrations                  | 53           |
| Periodic calibrations                    | 25             | Periodic calibration failures          | 0            |
| Periodic calibration failures            |                | RFgain value change                    | 0            |
| RFgain value change                      | 0              | Rate control checks                    | 6962         |
| Rate control checks                      | 5962           | Rate control raised xmit rate          | 0            |
| Rate control raised xmit rate            |                | Rate control dropped xmit rate         | 0            |
| Rate control dropped xmit rate           | 0              | RSSI of last ACK                       | 3            |
|                                          |                |                                        |              |

This tab allows to see advanced RF statistics.

## Lohuis<mark>Networks</mark>

| International Numbers: |               |
|------------------------|---------------|
| Dubai :                | +97142280111  |
| United States:         | +12123812983  |
| United Kinadom         | +442033557669 |
| France :               | +33170612716  |
| Italy:                 | +390662207084 |
| Japan:                 | +81345506867  |
| Argenting:             | +541152391407 |
| Brazil :               | +552135219853 |
| Pakistan:              | +92217019804  |

\_\_\_\_

# **Spectrum Analyzer**

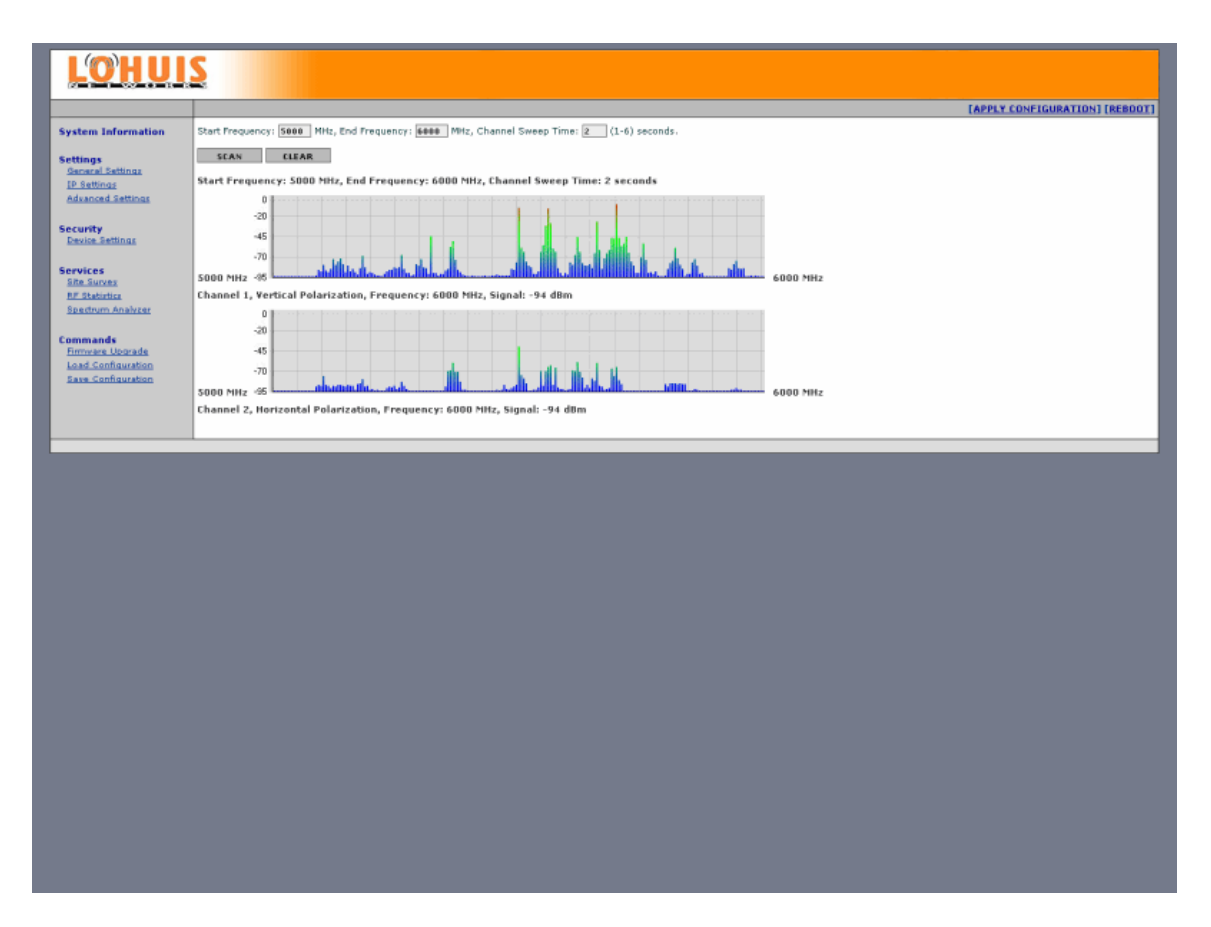

Spectrum Analyzer is an utility that lets the user scan specified frequency range to see what other transmitters are operating there. It is strongly recommended to use this tool right after the first link deployment to select channels that are interference free, for best possible device and link performance.

After finishing the scan you can point using your cursor on the specific signal bar on the graph to see frequency and signal level reading for that specific frequency.

## Lohuis<mark>Networks</mark>

| International Numbers: |               |
|------------------------|---------------|
| Dubai :                | +97142280111  |
| United States:         | +12123812983  |
| United Kinadom:        | +442033557669 |
| France :               | +33170612716  |
| Italy:                 | +390662207084 |
| Japan:                 | +81345506867  |
| Argenting:             | +541152391407 |
| Brazil :               | +552135219853 |
| Pakistan:              | +92217019804  |

# Firmware Upgrade

-----

| LOHUI                                                                                                    | <u>s</u>                                                                                                    |                                |
|----------------------------------------------------------------------------------------------------|----------------------------------------------------------------------------------------------------|--------------------------------|
|                                                                                                    |                                                                                                    | [APPLY CONFIGURATION] [REBOOT] |
| System Information                                                                                                    | Firmware Upgrade                                                                                                    |                                |
| Settings<br>General Setting<br>IP Settings<br>Advanced Settings<br>Security<br>Device Settings<br>Services<br>Streauves | This tool allows you to upgrade the device firmware. It is recommended to upgrade the firmware from wired stations.<br>Enter the path and name of the upgrade file and then click the SUBMIT button below.<br>Beaves.<br>SUBMIT CLEAR |                                |
| RF Elaboritor<br>Spectrum Analyzer<br>Commune Librade<br>Load Configuration<br>Ease Configuration                       |                                                                                                    |                                |
|                                                                                                    |                                                                                                    |                                |
|                                                                                                    |                                                                                                    |                                |
|                                                                                                    |                                                                                                    |                                |
|                                                                                                    |                                                                                                    |                                |
|                                                                                                    |                                                                                                    |                                |
|                                                                                                    |                                                                                                    |                                |
|                                                                                                    |                                                                                                    |                                |

This page allows you to upgrade the device firmware. It is recommended to upgrade firmware only to newer version than the one currently installed in the device.

#### <u>Please always remember to reboot the device first before you proceed with</u> firmware upgrade.

### **Lohuis**Networks

| International Numbers: |               |
|------------------------|---------------|
| Dubai :                | +97142280111  |
| United States:         | +12123812983  |
| United Kinadom:        | +442033557669 |
| France :               | +33170612716  |
| Italy:                 | +390662207084 |
| Japan:                 | +81345506867  |
| Argenting:             | +541152391407 |
| Brazil :               | +552135219853 |
| Pakistan:              | +92217019804  |

# Load Configuration

......

| LOHUI                                                                    | 2                                                                                |        |
|--------------------------------------------------------------------------|----------------------------------------------------------------------------------|--------|
|                                                                          | [SAVE CONFIGURATION] [R                                                          | EBOOT] |
| System Information                                                       | Load Configuration                                                               |        |
| Settings<br>General Settings                                             | Enter the path and name of the load file and then click the SUBMIT button below. |        |
| IP Settings<br>Advanced Settings                                         | loon.                                                                            |        |
| Security<br>Device Settings                                              | SUBNIT                                                                           |        |
| Services<br>Ste Survey<br>RF Statistics<br>Spectrum Analyzer             |                                                                                  |        |
| Commands<br>Firmware Upgrade<br>Load Configuration<br>Save Configuration |                                                                                  |        |
|                                                                          |                                                                                  |        |

You can use this option to load device configuration from file.

## Lohuis<mark>Networks</mark>

| Internatio | onal Numbers:   |               |
|------------|-----------------|---------------|
|            | Dubai :         | +97142280111  |
|            | United States:  | +12123812983  |
|            | United Kinadom: | +442033557669 |
|            | France :        | +33170612716  |
|            | Italy:          | +390662207084 |
|            | Japan:          | +81345506867  |
|            | Argenting:      | +541152391407 |
|            | Brazil :        | +552135219853 |
|            | Pakistan:       | +92217019804  |
|            |                 |               |

# **Save Configuration**

\_\_\_\_\_

| <u>L'O'HUI</u>                                                           | <u>S</u>                     |
|--------------------------------------------------------------------------|------------------------------|
|                                                                          | [SAVE CONFIGURATION] [REBOOT |
| System Information                                                       | Save Configuration           |
| Settings<br>General Settings<br>IP Settings<br>Advanced Settings         | SUBMIT                       |
| Security<br>Device Settings                                              |                              |
| Services<br>Site Survey<br>RF Statistics<br>Spectrum Analyzer            |                              |
| Commands<br>Firmware Upprade<br>Load Configuration<br>Save Configuration |                              |
|                                                                          |                              |
|                                                                          |                              |
|                                                                          |                              |
|                                                                          |                              |
|                                                                          |                              |
|                                                                          |                              |
|                                                                          |                              |
|                                                                          |                              |
|                                                                          |                              |

You can use this option to store current device configuration in a file.

## Lohuis<mark>Networks</mark>

| Internation | al Numbers:     |               |
|-------------|-----------------|---------------|
|             | Dubai :         | +97142280111  |
|             | United States:  | +12123812983  |
|             | United Kinadom: | +442033557669 |
|             | France :        | +33170612716  |
|             | Italy:          | +390662207084 |
|             | Japan:          | +81345506867  |
|             | Argenting.      | +541152391407 |
|             | Rrazil ·        | +552135219853 |
|             | Pakistan-       | +92217019804  |

# TFTP Firmware upgrade

Each Lohuis device allows firmware upgrade via TFTP.

From the Windows DOS box you need to enter following command:

X:\>tftp -i -s 192.168.1.254 PUT Lohuis\_Dual 4961PX\_1.02R.bin admin\_public

WinAgents TFTP Client version 1.3 Copyright (c)2004-2005 by Tandem Systems, Ltd. http://www.winagents.com - Software for network administrators

Transfering file Lohuis\_Dual 4961PX\_1.02R.bin to server in octet mode... Using blocksize = 512 Using TFTP timeout = 10s File Lohuis\_Dual 4961PX\_1.02R.bin was transferred successfully. 1964844 bytes transfered for 63 seconds, 31188 bytes/second

X:\>

Please note that username (admin) and password (public in this case) required for authorization are sent to the device as remote file name (admin\_public).

The device will accept firmware, reflash and reboot automatically.

## Emergency firmware restore procedure

Should the Lohuis device fail or loose power during firmware upgrade the built-in bootloader allows easy firmware restore.

This is the step by step procedure required to perform:

1. You need to obtain tftp server software, the free one is available at <a href="http://tftpd32.jounin.net/">http://tftpd32.jounin.net/</a>

2. Install tftpd32.exe into the catalog where firmware files are located

3. Rename the firmware file into upgrade.bin

4. Change your computer IP address to 192.168.1.23 netmask 255.255.255.0

5. Connect the Lohuis device to the computer via cross-over cable or via network switch

6. Turn on the Lohuis device, it should initiate the transfer automatically, automatically reflash and reboot itself.

| Lohuis <mark>Networks</mark><br>Voltlaan 408 – 2681 TV Monster – Netherlands<br>Tel : +31208080743<br>Email : Info@lohuisnetworks.com<br>Wabcite : www.lohuisnetworks.com | International Numbers:<br>Dubai + +971422801111<br>United States: +12123812983<br>United Kingdom: +44203357669<br>France: +33170612716<br>Italy: +390662207084<br>Japon: +81345506667<br>Argentina: +541152391407<br>Brazil : +552135219833<br>Prokiston: +92217019804 |
|----------------------------------------------------------------------------------------------------|----------------------------------------------------------------------------------------------------|
| Website : www.lohuisnetworks.com                                                                                                    | Pakistan: +92217019804                                                                                                    |

# Resetting device to default settings

In order to reset Lohuis device to factory default settings you need to use Lohuis reset software .

Lohuis Reset will locate any compatible Lohuis device regardless of its IP address located on the same physical subnetwork with the computer it is running on.

|      | LOHUIS Reset      |           |               |                  |   |      |   |         |
|------|-------------------|-----------|---------------|------------------|---|------|---|---------|
| File | e Help            |           |               |                  |   |      |   |         |
|      |                   |           |               |                  |   |      | 1 | <b></b> |
|      |                   |           |               | Search Device:   | S | <br> |   |         |
|      |                   |           |               |                  |   |      |   |         |
|      | Password:         |           |               | Reset to default |   |      |   |         |
|      |                   |           |               |                  |   |      |   |         |
|      | MAC address       | Device ID | IP            | Mask             |   |      |   |         |
|      | 00:21:c8:00:15:42 | Lohuis    | 192.168.1.251 | 255.255.255.0    |   |      |   |         |
|      |                   |           |               |                  |   |      |   |         |
|      |                   |           |               |                  |   |      |   |         |
|      |                   |           |               |                  |   |      |   |         |
|      |                   |           |               |                  |   |      |   |         |
|      |                   |           |               |                  |   |      |   |         |
|      |                   |           |               |                  |   |      |   |         |
|      |                   |           |               |                  |   |      |   |         |
|      |                   |           |               |                  |   |      |   |         |
|      |                   |           |               |                  |   |      |   |         |
|      |                   |           |               |                  |   |      |   |         |
|      |                   |           |               |                  |   |      |   |         |
|      |                   |           |               |                  |   |      |   |         |
|      |                   |           |               |                  |   |      |   |         |
|      |                   |           |               |                  |   |      |   |         |
|      |                   |           |               |                  |   |      |   |         |
|      |                   |           |               |                  |   |      |   |         |
|      |                   |           |               |                  |   |      |   | -       |
|      |                   |           |               |                  |   |      |   |         |
|      |                   |           |               |                  |   |      |   | 111     |

After selecting the device you want to reset enter "Reset to Default Password" in the Password: field and press button.

If you have changed Reset to Default Password to one you no longer remember then please email us at support@Lohuis.com stating device type and MAC Address and we will provide you one time, generated password that will let you reset the device to factory default settings.

| Lohuis <mark>Networks</mark><br>Voltlaan 408 – 2681 TV Monster – Netherlands<br>Tel : +31208080743<br>Email : Info@lohuisnetworks.com<br>Website : www.lohuisnetworks.com | International Numbers:<br>Dubai: +97142280111<br>United States: +12123812983<br>United Kingdom: +442033557669<br>France: +33170612716<br>Italy: +390662207084<br>Japan: +81345506667<br>Argentina: +541152391407<br>Brazil: +552135219853<br>Pakiston: +92217019804 |
|----------------------------------------------------------------------------------------------------|----------------------------------------------------------------------------------------------------|
|----------------------------------------------------------------------------------------------------|----------------------------------------------------------------------------------------------------|